## East Tester®

## ET-2714 Thermocouple Calibrator ET-1714 Thermocouple Calibrator Users Manual

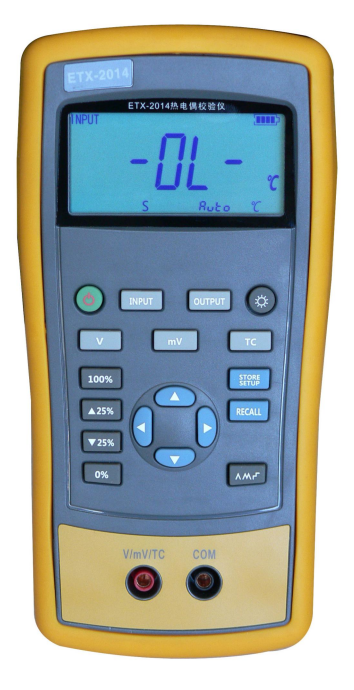

## Hangzhou Zhongchuang Electron Co., Ltd.

## Contents

| 1 Basic Introduction                         | 1 |
|----------------------------------------------|---|
| 1.1 Function                                 | 1 |
| 1.2 Summary of Source and Measure Functions  | 1 |
| 1.3 Terminal Description                     | 2 |
| 1.4 Key Description                          | 3 |
| 1.5 Display Screen                           | 4 |
| 2 Basic Operation                            | 5 |
| 2.1 Measure and Source                       | 5 |
| 2.2 Shutdown Mode                            | 7 |
| 2.3 Backlight Brightness Adjustment          | 7 |
| 3 Function Usage                             | 9 |
| 3.1 DC V Measurement                         | 9 |
| 3.2 DC mV Measurement                        | 9 |
| 3.3 DC mV Source                             | 9 |
| 4 Using Thermocouple (TC)                    | 0 |
| 5 Simulating Thermocouples (TC)1             | 2 |
| 6 Advanced Application                       | 3 |
| 6.1 Setting 0 % and 100 % output parameters1 | 3 |
| 6.2 Auto Ramping the Output                  | 4 |
| 6.3 Factory Reset1                           | 4 |
| 7 Power                                      | 5 |
| 7.1 Charge                                   | 5 |
| 8 Specifications                             | 6 |
| 8.1 DC Voltage Measurement                   | 6 |
| 8.2 DC mV Output                             | 6 |
| 8.3 Thermocouple                             | 7 |
| 9 Product Accessories                        | 8 |
| 9.1 Standard accessories                     | 8 |
| 9.2 Optional Accessories1                    | 8 |

| 0 Warning |
|-----------|
|-----------|

## **1 Basic Introduction**

## **1.1 Function**

- Output of DC mV and simulation of thermocouple output.
- Voltage, DC mV and thermocouple measurement.
- Thermocouple(TC) measurement provides cold-junction compensation.
- Manual stepping, automatic stepping,  $0 \sim 100\%$  phase step and slope output
- Support for PC communication

## 1.2 Summary of Source and Measure

## **Functions**

| Function         | Measure                                                      | Source                 |  |
|------------------|--------------------------------------------------------------|------------------------|--|
| DC V             | 0~30 V                                                       | Not available          |  |
| DC mV            | $0 \sim 100 \text{ mV}$                                      | $0\sim 100 \text{ mV}$ |  |
| Thermoco<br>uple | E,J,K,T,B,R,S,N                                              | E, J, K, T, B, R, S, N |  |
| Others           | Stepping output, ramp, phase step output, user-defined range |                        |  |

## **1.3 Terminal Description**

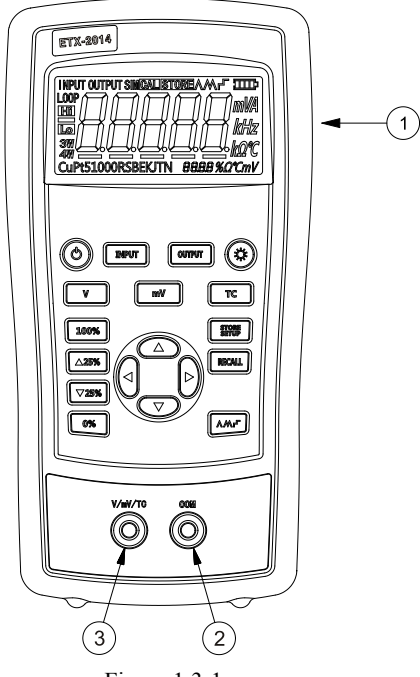

| Figure | 1. | 3-1 | l |
|--------|----|-----|---|
|--------|----|-----|---|

| No. | Name                   | Description                                      |
|-----|------------------------|--------------------------------------------------|
|     | Communication and      | Connect the power adaptor to charge batteries or |
| Û   | charging connector     | connect the calibrator to the computer.          |
| 2   | COM terminal           | Measurement and output public terminal           |
| 0   | V mV and TC terminal   | Power supply, DC mV, thermal-resistance as well  |
| 3   | v, mv, and TC terminal | as DC mV and thermal couple output terminal.     |

## **1.4 Key Description**

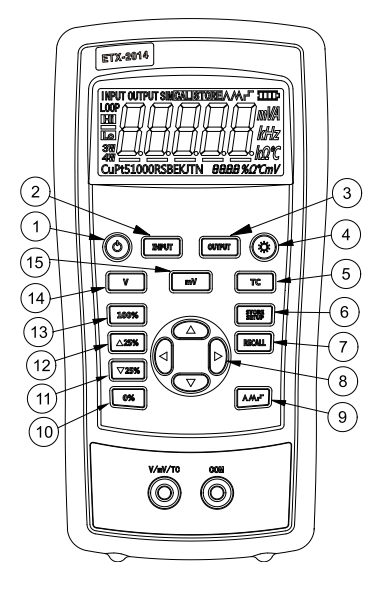

Figure 1.4-1

| No. |                | Description                                                   |
|-----|----------------|---------------------------------------------------------------|
| 1   | ٩              | Turns the power on or off                                     |
| 2   | INPUT          | Selects measurement mode                                      |
| 3   | OUTPUT         | Selects output mode                                           |
| (4) |                | Turns backlight on or off. Turns Contrast Adjust mode on when |
|     |                | powering up.                                                  |
| 5   | тс             | Selects thermo-couple mode                                    |
| 6   | STORE<br>SETUP | Saves calibrator settings                                     |
| 7   | RECALL         | Retrieves a previous calibrator setup from a memory location  |
| 8   |                | Sets manual output                                            |
| 9   | -LVW           | Cycles through:                                               |
|     |                | ∧ Slow repeating 0%-100%-0% ramp                              |

|      |            | M Fast repeating 0 % - 100 % - 0 % ramp                                |
|------|------------|------------------------------------------------------------------------|
|      |            | <b>r</b> Repeating 0 % - 100 % - 0 % ramp in 25 % steps                |
| (10) | 0%         | Sets output by 0% of span, presses and holds to store the source value |
|      |            | as the 0 % value.                                                      |
| (11) | ▼ 25%      | Decrements output according to 25% of span.                            |
| (12) | <b>25%</b> | Increments output according to 25% of span.                            |
| (13) | 100%       | Sets output by 100% of span. Press and hold to store the source value  |
|      |            | as the 100 % value.                                                    |
| (14) | V          | Selects voltage mode                                                   |
| (15) | mV         | Selects DC mV mode                                                     |

## **1.5 Display Screen**

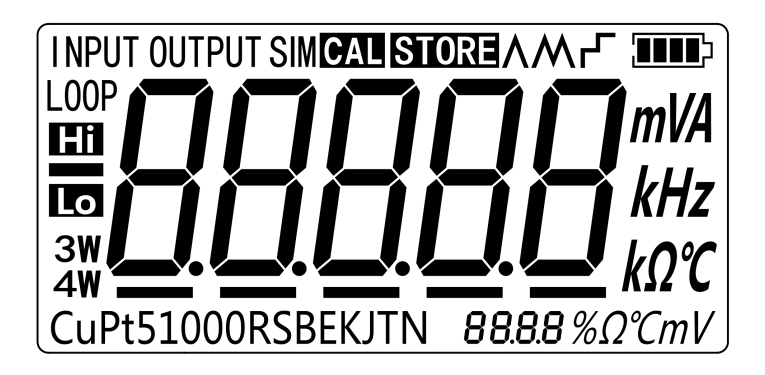

Figure 1.5-1

## **2 Basic Operation**

## 2.1 Measure and Source

This section acquaints you with some basic operations of ETX-2014/ ETX-1814. Proceed as follows:

1. The connection of the calibrator as shown in Figure 2.1-1.

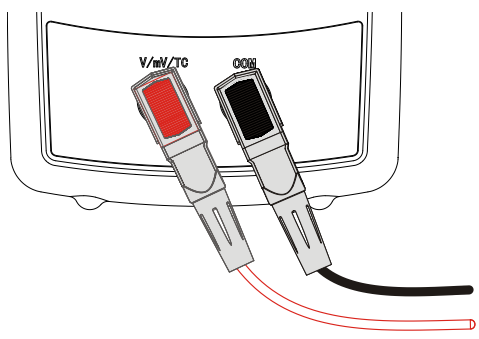

Figure 2.1-1

2. Press <sup>(1)</sup> for more than 2 seconds to turn on the calibrator. The calibrator checks itself, including check on internal circuit and LCD, during which, LCD displays all contents for 1s as shown in Figure 2.1-2:

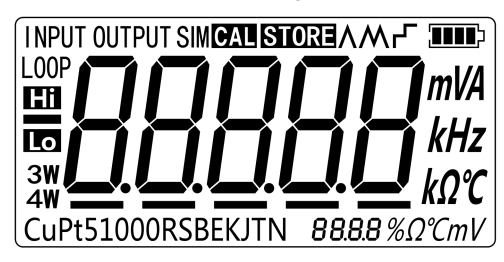

Figure 2.1-2

3. Then the type of product and automatic shutdown time will be displayed for 2

seconds as shown in Figure 2.1-3.

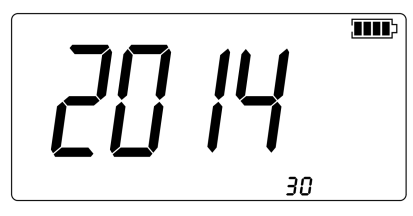

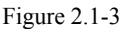

- 4. Press output, enter into output mode selection
- 5. Press witch to DC mV output mode. The screen will display as shown in Figure 2.1-4

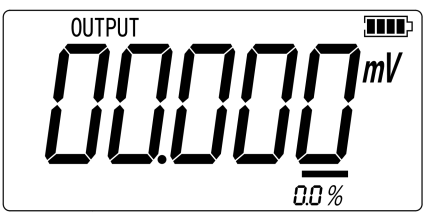

Figure 2.1-4

- 6. Press and to increase or decrease 1 of the horizontal line position (the number automatic carry but the position of the line have no change); press or
  to select a digit to change.
- 7. Press  $\bigcirc$  until the buzzer work to enter 0mV as 0% value.
- Likewise, press to increase output value to be 100mV, and then press 

   until the buzzer works and select 100mV as 100% value.
- Press ▲25% or ▼25% to step between 0 and 100% in 25% step increments. The screen will display as shown in Figure 2.1-5.

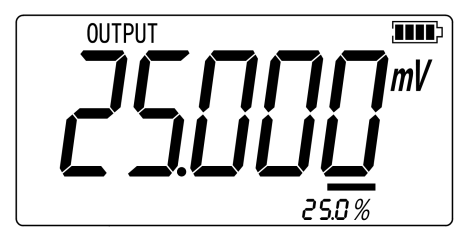

Figure 2.1-5

### 2.2 Shutdown Mode

The calibrator comes with the shutdown mode enabled for a time duration set to 30 minutes (displayed for about 2 seconds when the calibrator isinitially turned on). When the shutdown mode is enabled, the calibrator will automatically shutdown after the time duration has elapsed from the time the last key was pressed. To disable the shutdown mode, press 0 and 0 simultaneously. To enable the mode, press 0 and 0 simultaneously. To enable the mode, press 0 and 0 simultaneously, the screen will display as shown in Figure 2.2-1, then press 0 and 0 to adjust the time between 1 and 30 minutes and then press 3 to store the new time duration (Without pressing any key for 5 seconds, the calibrator will quit from the adjustment automatically).

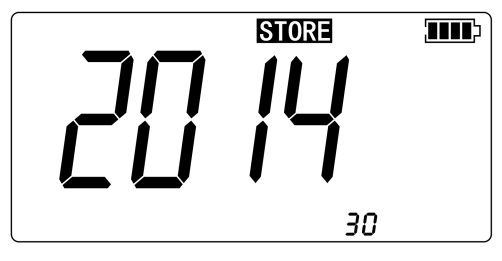

Figure 2.2-1

## 2.3 Backlight Brightness Adjustment

To adjust the brightness of backlight, proceed as follows:

 Please press (\*) until the buzzer works, then the screen will display as shown in Figure 2.3-1:

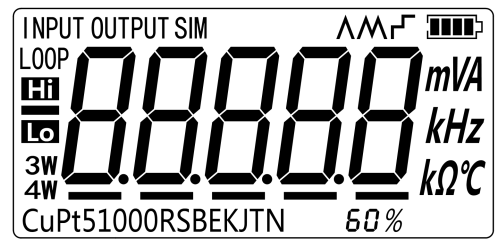

Figure 2.3-1

- 2. Press  $\bigcirc$  and  $\bigcirc$  to adjust the brightness of backlight.
- 3. Press **STORE** to save brightness level, **STORE** will appear and then the calibrator will enter into the work mode(Without pressing key for 5 seconds, the calibrator will exit from the adjustment automatically).

## **3 Function Usage**

## 3.1 DC V Measurement

The default function of the calibrator after start-up is voltage measurement. If it is required, press v to re-select the voltage measurement (the display unit is V).Please connect the lines after all functions are selected. The connection mode and interface are shown in Figure 3.1-1:

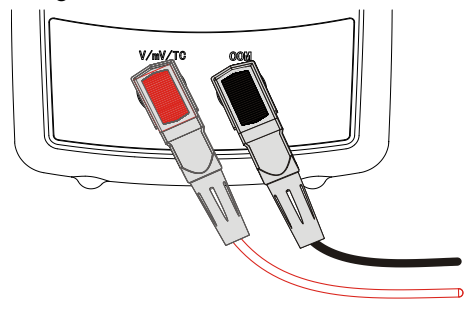

Figure 3.1-1

## 3.2 DC mV Measurement

Press  $\boxed{mV}$  to re-select the DC mV function (the display unit is mV), the connection mode is same to voltage measurement.

## 3.3 DC mV Source

Press  $\boxed{\text{output}}$  and  $\boxed{\text{mV}}$  to select the DC mV output, the connection mode is same to that of voltage measurement. When the mill-volt is overload, there is sign of  $\blacksquare$ ,

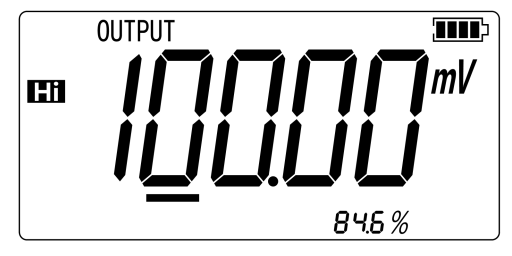

meanwhile, the main display area flashes shown in Figure 3.3-1:

Figure 3.3-1

## **4 Using Thermocouple (TC)**

The calibrator supports 11 types of standard thermocouples, including J, K, T, E, R, S, B, L, U and N. Lower table summarizes the ranges and characteristics of the supported thermocouples:

| Graduation | Positive lead             | Positive wire (H)<br>color |        | Negative lead                | Specified<br>span <sup>°</sup> C |  |
|------------|---------------------------|----------------------------|--------|------------------------------|----------------------------------|--|
|            | material                  | ANSI*                      | IEC**  | Indefiui                     | Spano                            |  |
| Е          | Chrome-nickel             | Mauve                      | Purple | Constantan                   | -200~950                         |  |
| N          | Nickel-chrome<br>-silicon | Orange                     | Pink   | Nickel-silicon-magne<br>sium | -200~1300                        |  |
| J          | Iron                      | White                      | Black  | Constantan                   | -200~1200                        |  |
| К          | Chrome-nickel             | Yellow                     | Green  | Alumel                       | -200~1370                        |  |
| Т          | Copper                    | Blue                       | Brown  | Constantan                   | -200~400                         |  |
| В          | Platinum (30%<br>rhodium) | Grey                       |        | Platinum (6%<br>rhodium)     | 600~1800                         |  |
| R          | Platinum (13%<br>rhodium) | Black                      | Orange | Platinum                     | -20~1750                         |  |
| S          | Platinum (10%<br>rhodium) | Black                      | Orange | Platinum                     | -20~1750                         |  |
|            |                           |                            |        |                              |                                  |  |

\* Negative conductor (L) regulated as American National Standard (ANSI) is always red.

\*Negative conductor (L) regulated as International Electro-technical Commission (L) is always white.

To measure temperature using thermocouple, the following steps shall be followed:

1. Connect the thermocouple to the calibrator as shown in Figure 4-1:

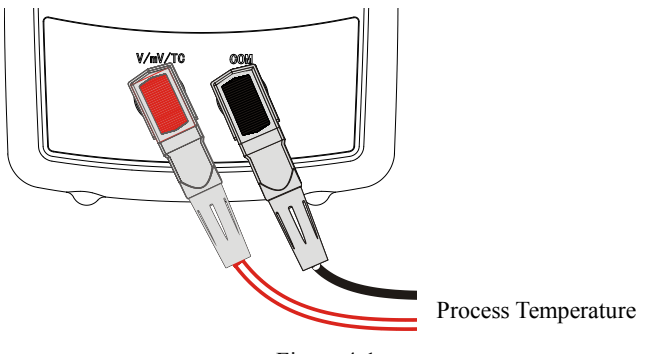

Figure 4-1

#### Attention:

If the calibrator and the thermocouple plug are at different temperatures, wait one minute or more for the connector temperature to stabilize after you plug the miniplug into the TC input/output.

- 2. Press **INPUT** to select Measure mode.
- Press <u>rc</u> for TC display as shown in Figure 4-2. If desired, pressing <u>rc</u> continuously to select appropriate thermocouple type.

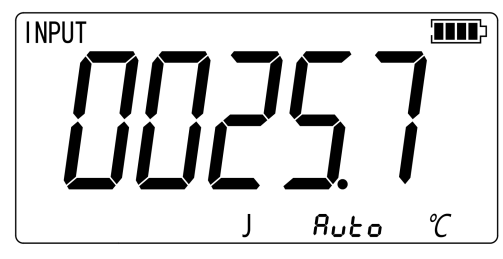

Figure 4-2

## 5 Simulating Thermocouples (TC)

Connect calibrator input/output terminal to the instrument to be tested using thermocouple. The connecting diagram is shown below, Proceed as follows to simulate a thermocouple:

- Connect thermocouple to the TC input/output plughole of calibrator as shown in Figure 5-1.
- 2. If necessary, press OUTPUT to select OUTPUT mode.
- Press <u>rc</u> to select thermocouple function. If necessary, continue pressing the key to select thermocouple graduation.
- 4. Press  $\bigcirc$  or  $\bigcirc$  to select temperature. Press  $\bigcirc$  or  $\bigcirc$  to select digit.

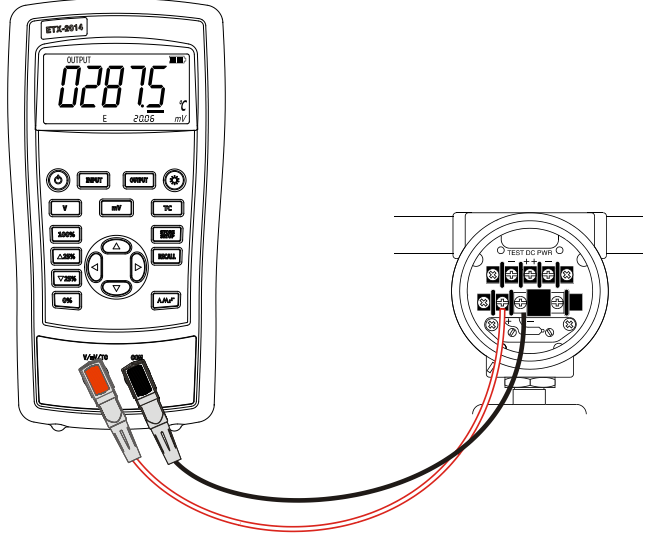

Figure 5-1

## **6 Advanced Application**

# 6.1 Setting 0 % and 100 % output parameters

As for stepping operation and percentage display, 0% and 100% should be set before using. Some gear values have been set when delivered from the factory and set values are illustrated below:

| Output function      | 0% value | 100% value |
|----------------------|----------|------------|
| DC mV                | 0.00 mV  | 100.00 mV  |
| Thermocouple J type  | 0.0 °C   | 1000.0 °C  |
| Thermocouple K type  | 0.0 °C   | 1000.0 °C  |
| Thermocouple T type  | 0.0 °C   | 400.0 °C   |
| Thermocouple E type  | 0.0 °C   | 800.0 °C   |
| Thermocouple R type  | 0 °C     | 1500 °C    |
| Thermocouple S type  | 0 °C     | 1500 °C    |
| Thermocouple B model | 600 °C   | 1800 °C    |
| Thermocouple N model | 0.0 °C   | 1000.0 °C  |

The default set values may not meet your requirements, so which can be reset. Then you can display the percentage with stepping or slope output as well as display the percentage. Adjust the output value with keys 0%, press 0% or 100% for a long time until the buzzer works to define the new 0% or 100% values. The new defined span value is saved in the calibrator storage automatically and remains effective after restart. The flowing operations are available with the setting:

• Press • 25% or • 25% for manual steeping (increase or decrease) output based

on 25% increment.

Press 0% or 100% instantly to make output jump within the span of 0% to 100%.

## 6.2 Auto Ramping the Output

Automatic ramping gives you the ability to continuously apply a varying stimulus from the calibrator to a transmitter, while your hands remain free to test the response of the transmitter.

When you press  $\boxed{\text{AM},\text{r}}$ , the calibrator produces a continuously repeating 0 % - 100 % - 0 % ramp in your choice of three ramp waveforms:

- $\Lambda$  0%-100%-0% 40-second smooth ramp
- M 0%-100%-0% 15-second smooth ramp
- 0%-100%-0% Stair-step ramp in 25 % steps, pausing 5 seconds at each step.

Exit the slop output function, please press any key.

## 6.3 Factory Reset

Factory reset consists of the following items:

- The working status recovers to the voltage measurement.
- Automatic shutdown time is reset to be 30 min, which is effective.
- LCD backlight brightness is set to be 60%.
- Output span is recovered to be factory default.

Start the calibrator and press **RECALL** until the buzzer works, and the recovery of factory default will enter working mode when the recovery is completed.

## 7 Power

The calibrator needs 6 disposable LR03 model (size 7) alkaline batteries or 6 R03 model (size 7) nickel-metal hydride batteries (or nickel-cadmium batteries). The longest service life of alkaline batteries can reach 50 hours.

A 12V/1A power adaptor is used for charging and providing working power for the calibrator.

## 7.1 Charge

When the battery indicator is pointed at  $\square$ , the remaining electric quantity is less than 20%. Charge is necessary for normal operation of the calibrator. The LCD backlight will start operation and the  $\mathcal{E}$  will display on the screen when the power adaptor is used. If the battery indicator  $\square$  flashes, the calibrator will be in the charging process, after which the battery indicator  $\square$  will stop flashing. The calibrator will stop charge automatically in case of the following circumstances:

- Disposable batteries are used.
- Electric quantity is enough.

## **8 Specifications**

Specifications are based on a one year calibration cycle and apply from  $+18^{\circ}$ C to  $+28^{\circ}$ C unless stated otherwise. All specifications assume a 10 minute warmup period.

## 8.1 DC Voltage Measurement

| Range                                                                                                    | Maximum<br>measurement range | Resolution | Accuracy (% of reading + Counts) |          |  |
|----------------------------------------------------------------------------------------------------|------------------------------|------------|----------------------------------|----------|--|
|                                                                                                    |                              |            | ETX-1814                         | ETX-2014 |  |
| 30V                                                                                                    | 0V~31V                       | 0.001V     | 0.05+2                           | 0.02+2   |  |
| 100mV                                                                                                    | -15mV~80mV                   | 0.001mV    | 0.05+20                          | 0.02+20  |  |
|                                                                                                    | 80mV~125mV                   | 0.01mV     | 0.05+2                           | 0.02+2   |  |
| -10 $C \sim 18 C$ , +28 $C \sim 55 C$ temperature coefficient,±0.005%FS/ $C$ .<br>Input resistance: >1M $\Omega$ . |                              |            |                                  |          |  |

## 8.2 DC mV Output

| Range                                                             | Maximum output<br>range | Resolution | Accuracy (% of reading + Counts) |          |  |
|-------------------------------------------------------------------|-------------------------|------------|----------------------------------|----------|--|
|                                                                   |                         |            | ETX-1814                         | ETX-2014 |  |
| 100mV                                                             | -15mV~99.999mV          | 0.001mV    | 0.05+20                          | 0.02+20  |  |
|                                                                   | 100mV~125mV             | 0.01mV     | 0.05+2                           | 0.02+2   |  |
| -10 °C~18 °C, +28 °C~55 °C temperature coefficient,±0.005%FS/ °C. |                         |            |                                  |          |  |

Maximum load: ImA or  $Ik\Omega$  (It should be based on the lower load.)

## 8.3 Thermocouple

| Graduation                                                          | Range                                           |            | Accuracy (Ω)          |                         |  |
|---------------------------------------------------------------------|-------------------------------------------------|------------|-----------------------|-------------------------|--|
|                                                                     |                                                 | Resolution | ETX-1814              | ETX-2014                |  |
| J                                                                   | -200 °C ~0 °C<br>0 °C ~1200 °C                  | 0.1 °C     | 1.5℃<br>1.0℃          | 1.0℃<br>0.7℃            |  |
| К                                                                   | -200 °C ~0 °C<br>0 °C ~1370 °C                  | 0.1 °C     | 1.8℃<br>1.2℃          | 1.2℃<br>0.8℃            |  |
| Т                                                                   | -200 °C ∼0 °C<br>0 °C ~400 °C                   | 0.1°C      | 1.8℃<br>1.2℃          | 1.2℃<br>0.8℃            |  |
| Е                                                                   | -200℃~0℃<br>0℃~950℃                             | 0.1°C      | 1.5℃<br>1.0℃          | 0.9℃<br>0.7℃            |  |
| R                                                                   | -20℃~0℃<br>0℃~500℃<br>500℃~1750℃                | 0.1°C      | 4°C<br>2.5°C<br>2°C   | 2.5°C<br>1.8°C<br>1.4°C |  |
| S                                                                   | -20℃~0℃<br>0℃~500℃<br>500℃~1750℃                | 0.1°C      | 4°C<br>2.5°C<br>2°C   | 2.5°C<br>1.8°C<br>1.5°C |  |
| В                                                                   | 600 ℃ ~800 ℃<br>800 ℃ ~1000 ℃<br>1000 ℃ ~1800 ℃ | 0.1°C      | 3.5°C<br>2.5°C<br>2°C | 2.2°C<br>1.8°C<br>1.4°C |  |
| N                                                                   | -200°C~0°C<br>0°C~1300°C                        | 0.1°C      | 2.0℃<br>1.2℃          | 1.5°C<br>0.9°C          |  |
| Errors of cold-junction compensation are not included in the table. |                                                 |            |                       |                         |  |

Accuracy of cold-junction compensation: 1.5  $^\circ C$ 

## **9 Product Accessories**

## 9.1 Standard accessories

ETX-2014/ETX-1814 calibrator also includes the following items:

- hard spot test leads (one set)
- alligator clip (one set)
- one 12V/1A power adaptor
- ETX-2014/ETX-1814 users manual

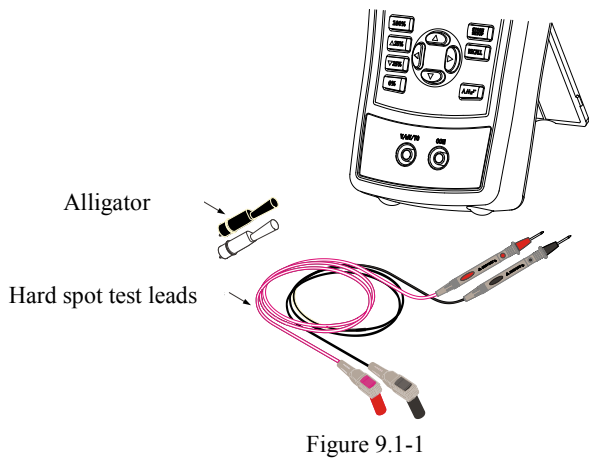

## 9.2 Optional Accessories

- 6 R03-model rechargeable batteries
- 1 Metal Box
- Communication line

## **10 Warning**

To avoid possible electric shock or personal injury:

- Test a given voltage to confirm its normal operation of calibrator before using
- Please follow all the safety operation standards.
- Select correct function and span gear according to measurement requirements.
- Confirm the closing of battery door before calibrator application.
- Remove the test line of calibrator before opening the battery door.
- Check whether damaged or exposed metal exists in the test line and whether the test line has been conducted. Replace the damaged test line before using.
- Fingers should not touch the metal contact when the detector is used. Fingers should be behind the finger-protecting device.
- Connect the common line and then electric test line. As for wire removal, electric test line should be first removed.
- Don't use the calibrator in case of abnormal operation. Have the calibrator repaired because it may have been damaged.
- Don't use the calibrator near explosive gases.
- Remove the test line before changing measurement or output function.
- 6 LR03 (7 size) alkaline batteries or R03 nickel-metal hydride batteries (or nickel-cadmium batteries) should be used in the calibrator and the battery should be placed inside the meter housing.
- Replace or charge the battery when the screen displays low pressure of battery, to avoid reading error and possible electric shock or personal injury.

## Hangzhou Zhongchuang Electron Co.,Ltd.

| Phone:    | 0086-571-56770221                                              | Fax: | 0086-   | -571-56861355         |
|-----------|----------------------------------------------------------------|------|---------|-----------------------|
| Website:  | Http://www.east-tester.com                                     |      | E-mail: | sales@east-tester.com |
| Zip Code: | 310015                                                         |      |         |                       |
| Address:  | No.3, Kangle Road, Gongshu District, Hangzhou, Zhejiang, China |      |         |                       |